# Baumappe zur Entwicklerplatine "Freduino" auf Grundlage des Attiny13a

(Rev. 1.0)

### Inhalt

#### -Hardware:

| -Schaltbild                       | Seite 3 |
|-----------------------------------|---------|
| -Platinenlayout / Bestückungsplan | Seite 4 |
| -Stückliste                       | Seite 5 |
| -Überprüfungsprotokoll            | Seite 6 |
| -Technische Daten / Pinbelegung   | Seite 7 |

#### -Software:

| -Setup des Programmiergeräts    | Seite 9-10  |
|---------------------------------|-------------|
| -Einbindung in die Arduino IDE  | Seite 12    |
| -Brennen des Bootloaders        | Seite 13-14 |
| -Aufspielen der Programme       | Seite 15    |
| -Hardwaretestcode               | Seite 16-17 |
| -Anwendungsideen / Beispielcode | Seite 18    |
|                                 |             |

Seite 19

#### -Zusätzliche Informationen:

- -Danksagung -Datenblatt des Attiny13a
- -Datenblatt des AMS1117
- -Datenblatt des AMS111/
- -Datenblätter der LEDs
- -Datenblatt der Schottky-Diode

Da diese Baumappe wichtige Informationen zum Aufbau und Betrieb enthält, sollten Sie vor dem Aufbau und der Inbetriebnahme die gesamte Baumappe sorgfältig lesen. 01.01.2020, Frederick Meisel

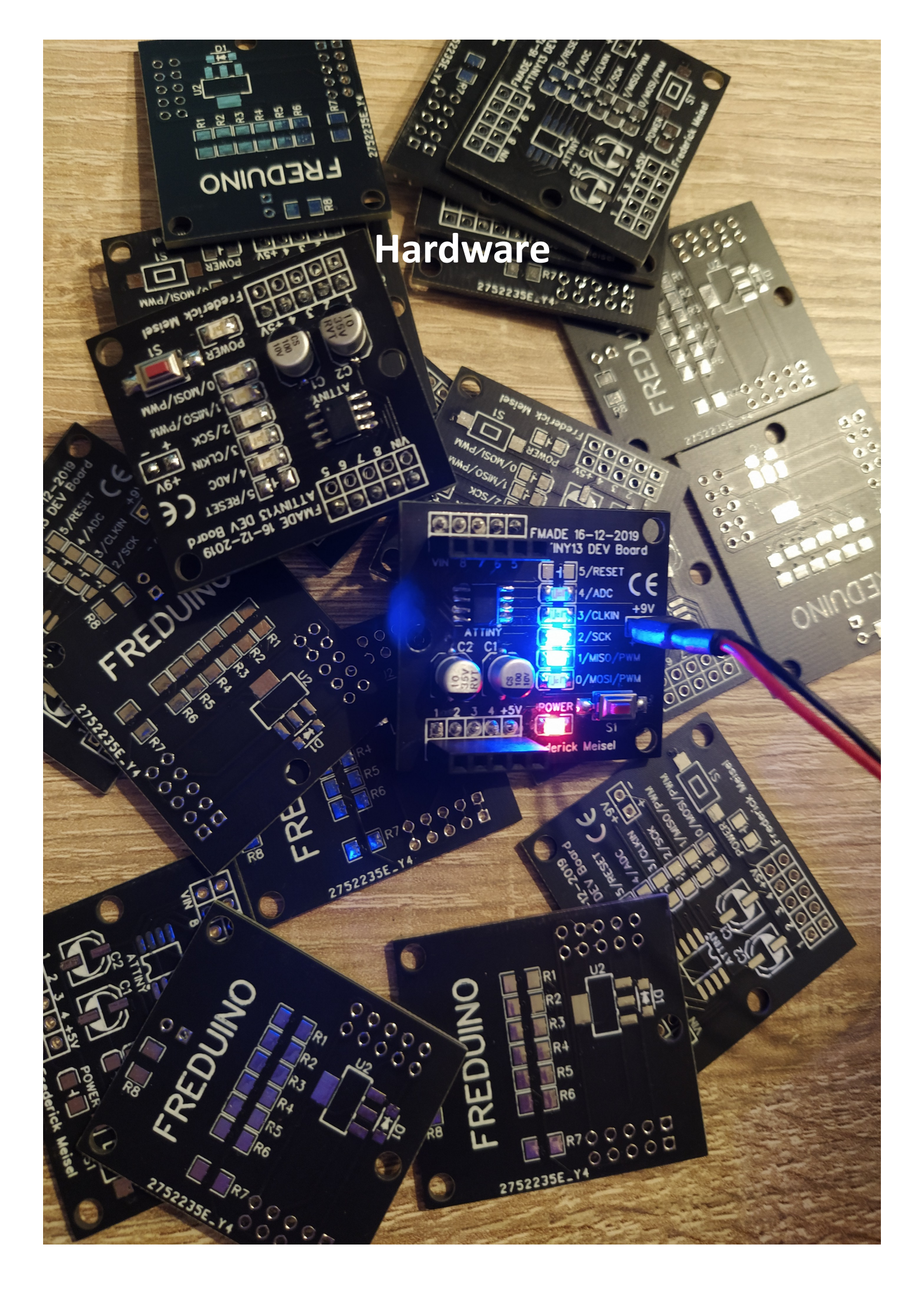

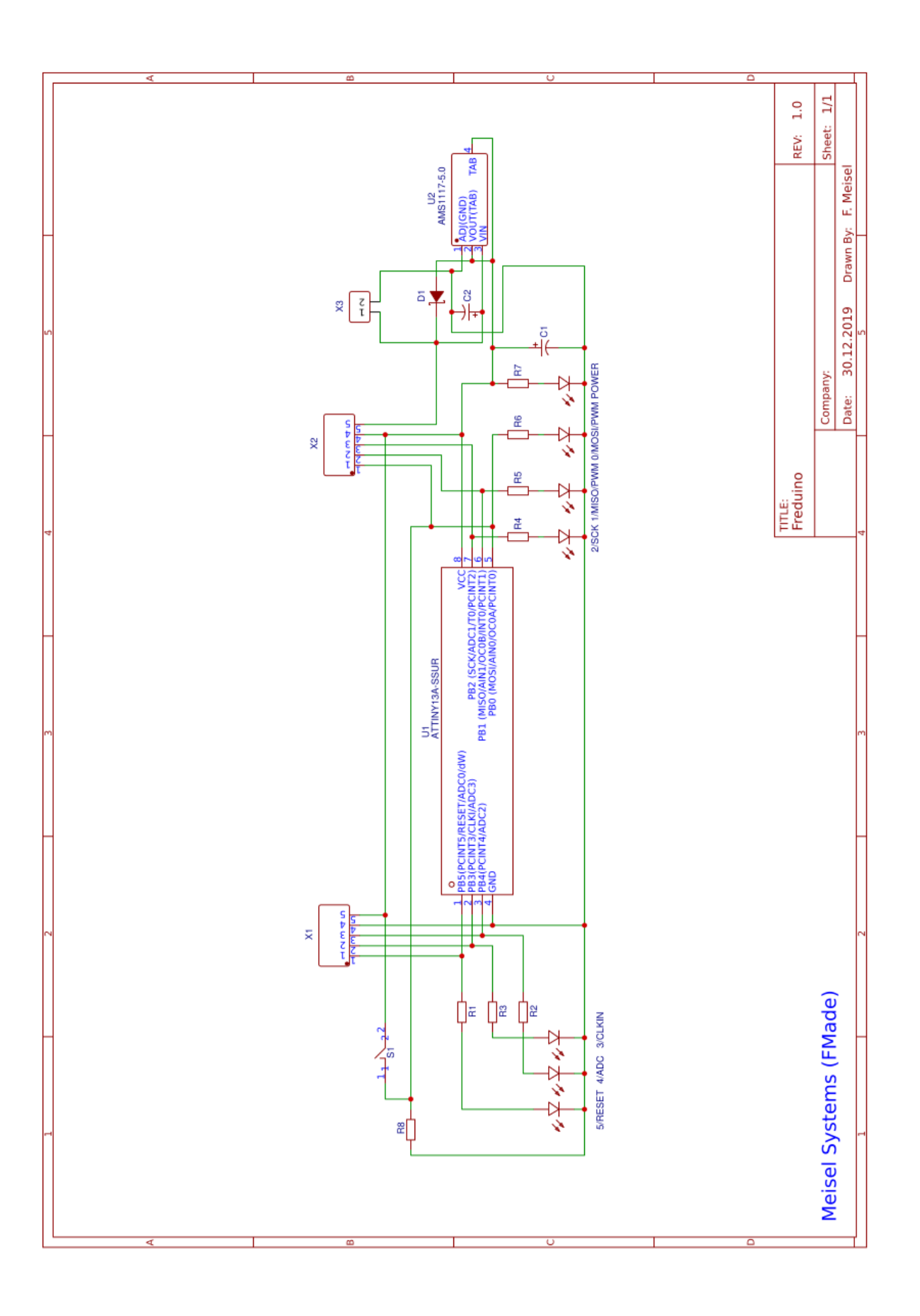

# Platinenlayout/Bestückungsplan

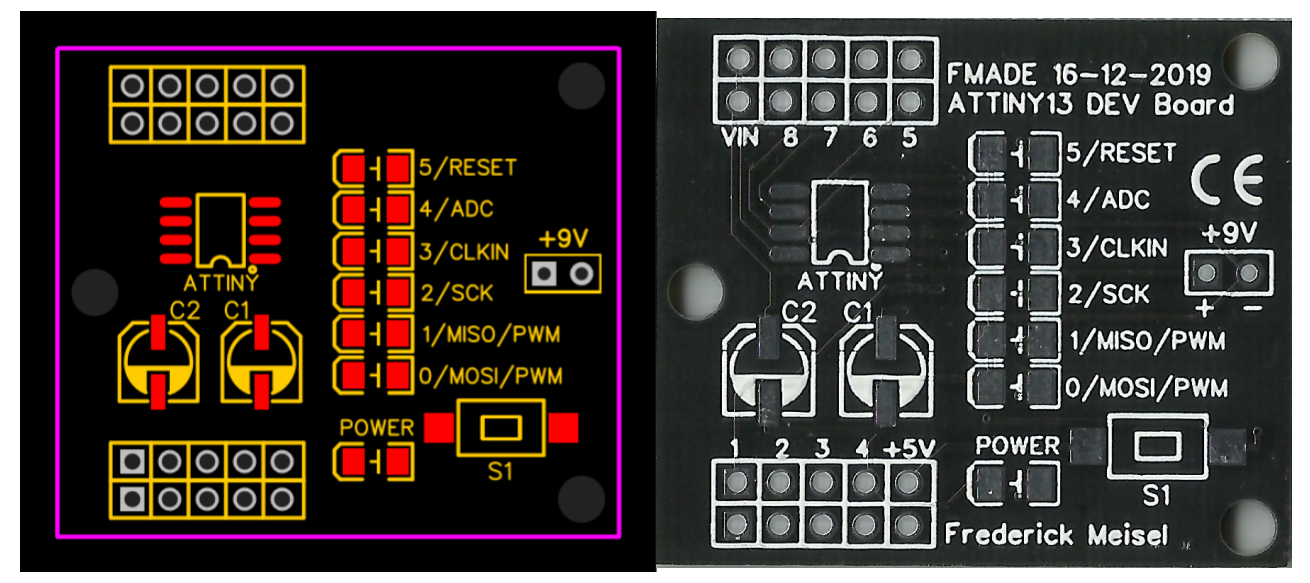

## Bestückungsplan Oberseite

zu Beachten: Der Grüne Punkt an den SMD - LEDs zeigt die Kathode.

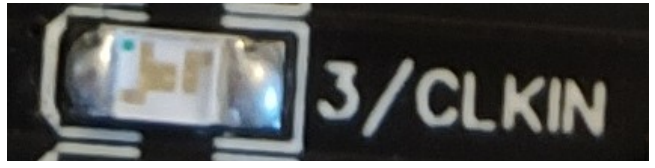

PB 5 / RESET wird nicht bestückt!

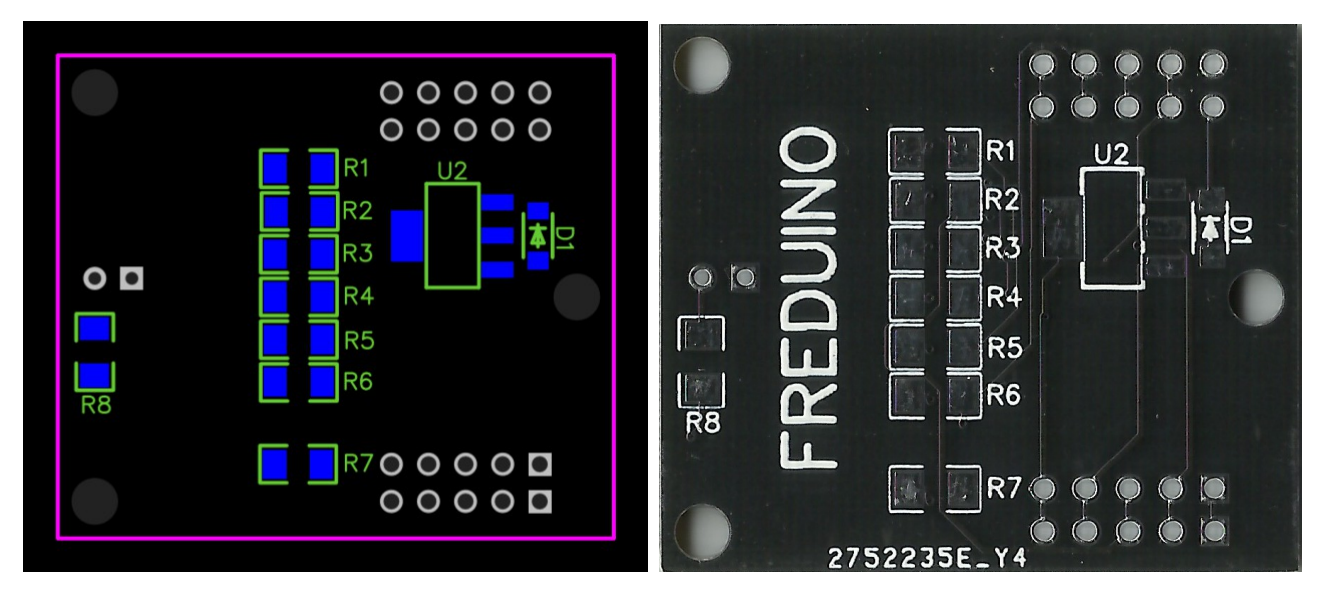

Bestückungsplan Unterseite

# Stückliste

| Nr. | r. Menge Bezeichnung |         | Тур                    | Wert      | Quelle | Art. Nr. | Stückpreis |
|-----|----------------------|---------|------------------------|-----------|--------|----------|------------|
| 1   | 1                    |         | Platine                | Dev.      | JLCPCB |          | 0,22€      |
| 2   | 1                    | ATTINY  | Attiny                 | 13A       | LCSC   | C40382   | 0,48€      |
| 3   | 1                    | U2      | Spannungsregler        | 5V        | LCSC   | C347223  | 0,03 €     |
| 4   | 1                    | D1      | Shottky Diode          | 40V Ur    | LCSC   | C181206  | 0,01€      |
| 5   | 1                    | LED1    | Led                    | Rot       | LCSC   | C400035  | 0,01€      |
| 6   | <b>6</b> 5 LED2 – 6  |         | Led                    | Blau      | LCSC   | C400036  | 0,01€      |
| 7   | 2                    | X1, X2  | Pin header<br>(Female) | 5-pin     | LCSC   | C350302  | 0,05 €     |
| 8   | 2                    | X1, X2  | Pin header (Male)      | 5-pin     | LCSC   | C358687  | 0,02 €     |
| 9   | 1                    | C1      | Elko SMD               | 10uF/35V  | LCSC   | C72486   | 0,03 €     |
| 10  | 1                    | C2      | Elko SMD               | 100uF/10V | LCSC   | C96182   | 0,02 €     |
| 11  | 1                    | S1      | Taster                 | SMD       | LCSC   | C329185  | 0,03 €     |
| 12  | 1                    | R8      | Widerstand             | 10k       | LCSC   | C380783  | 0,00 2€    |
| 13  | 6                    | R1 - R6 | Widerstand             | 1k        | LCSC   | C115421  | 0,00 2€    |
|     |                      |         |                        |           |        | Gesamt:  | 1,03€      |

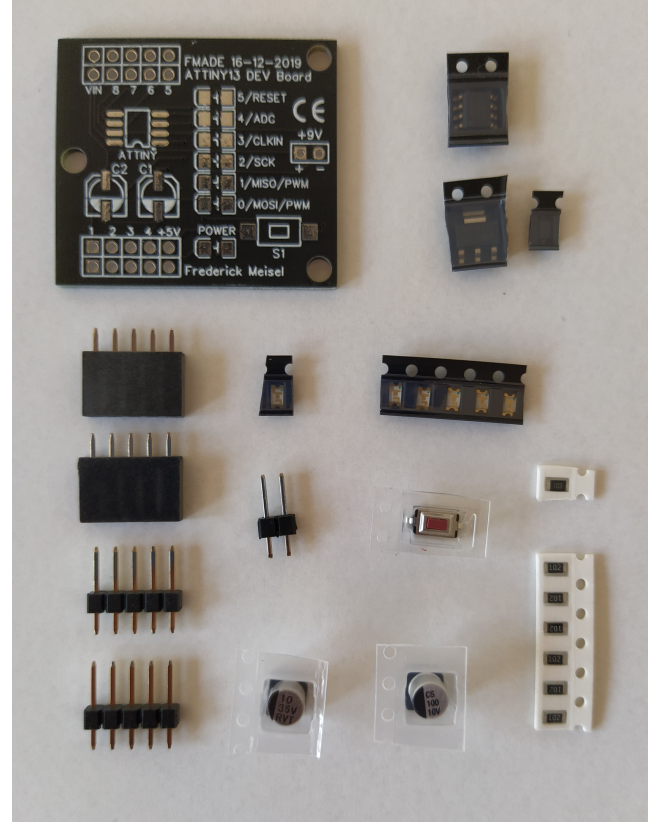

Widerstandswerte und LED Farben können verändert werden.

# Überprüfungsprotokoll

Zum Testen der Schaltung nehmen sie sich ein Multimeter zur Hand.

Sollte einer der Schritte fehlschlagen, korrigieren sie den Fehler und beginnen den Fehlgeschlagenen Schritt erneut.

Achten sie zuerst auf die richtige Plazierung des Microcontrollers. Dieser sollte mit dem Punkt (Pin 1) in richtung Kerbe zeigend eingebaut werden.

Nun sollten alle LEDs auf die korrekte Einbaurichtung getestet werden, dazu nutzen sie den Dioden-Messbereich ihres Multimeters.

Wenn dies erfolgt ist muss noch die Einbaurichtung der Kondensatoren überprüft werden. Die Pins unterhalb der Schwarzen Markierung müssen hierbei auf Masse liegen. Die Schottky-Diode parallel zum Spannungsregler sollte ebenfalls korrekt eingebaut sein. Die Kathode ist mit einer kaum erkennbaren, jedoch vorhandenen Linie gekennzeichnet. Diese Linie sollte in Richtung der Eingangsspannung Zeigen.

Die Fertig bestückte Platine sollte folgendermaßen aussehen:

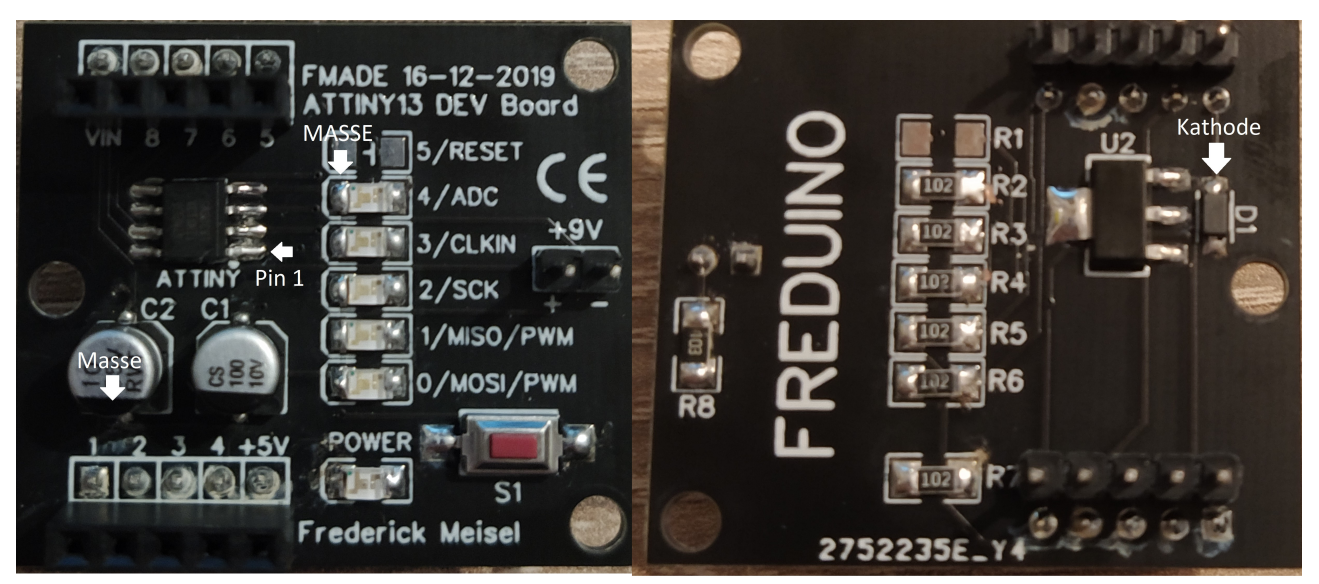

# **Technische Daten**

Eingangsspannung: Attiny13A direkt: 1,8V - 5V AMS1117: 6,3V - 12V Stromabgabe: 40mA (MAX!) PB0-5: +5V: 1A [Der Spannungsregler hat eine maximale Verlustleistung von ~1,4W] Stromaufnahme: 10mA – 1,8A -40°C - +85°C Betriebstemperatur: Programmspeicher: 1kByte/Flash 64Byte/EEPROM **EEPROM Speicher:** Arbeitsspeicher: 64Byte/SDRAM **CPU frequenz:** 0,128MHz - 9,6MHz **PWM frequenz:** 1/256 CPU frequenz Länge: 33mm Breite: 38mm Höhe(Voll bestückt): 18mm (+-1mm)

# Pinbelegung

| X1 Name | Bedeutung      | X2 Name | Bedeutung     |
|---------|----------------|---------|---------------|
| 1       | Attiny Pin 1   | Vin     | Vin (AMS1117) |
| 2       | Attiny Pin 2   | 8       | Attiny Pin 8  |
| 3       | Attiny Pin 3   | 7       | Attiny Pin 7  |
| 4       | Attiny Pin 4   | 6       | Attiny Pin 6  |
| +5V     | Vout (AMS1117) | 5       | Attiny Pin 5  |

Datei Bearbeiten Sketch Werkzeuge Hilfe

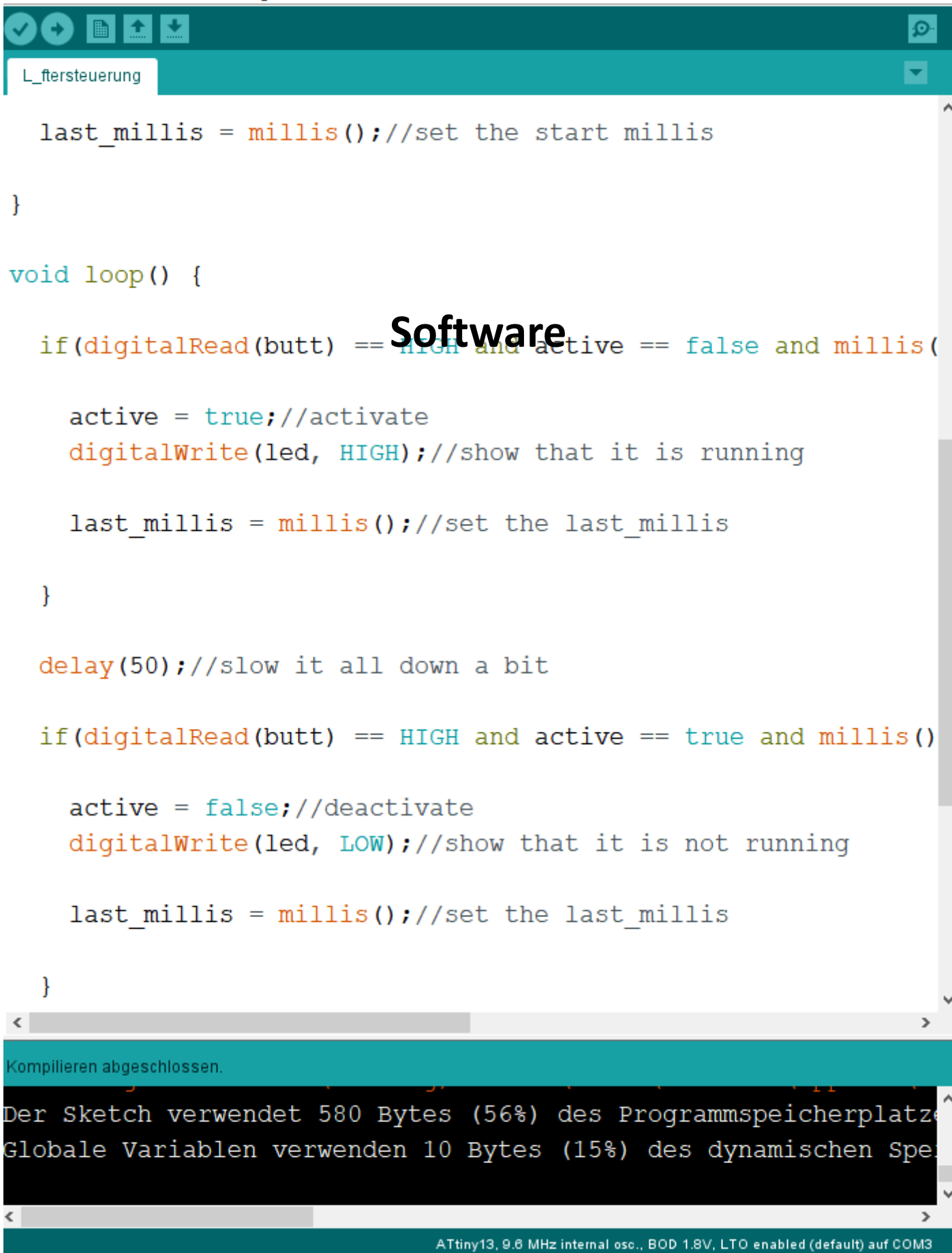

# Setup des Programmiergeräts

Da der Attiny13 nicht über eine Uart- oder gar USB-Schnittstelle verfügt muss der sorgfältig programmierte Code per SPI programmer auf den Chip übertragen werden. Dies geschieht über den sogenannten ICSP (in circuit serial programmer), oft auch ISP genannt.

Arduinos haben diese Schnittstelle standardmäsig verbaut, da in ihnen ebenfalls AVR-Controller verwendet werden. Nun kann man diesen Vorteil nutzen, um den oft kostspieligen Kauf eines Programmiergeräts zu umgehen.

Der Arduino Uno oder Nano muss zuerst mit einem Programm bespielt werden, welches man in der Arduino IDE unter: Datei -> Beispiele -> 11.ArduinoISP -> ArduinoISP findet.

| Datei | i Bearbeiten Sketo | h Werkzeuge Hilfe:   | 2 |                         |   |              |
|-------|--------------------|----------------------|---|-------------------------|---|--------------|
|       | Neu                | Strg+N               |   |                         |   |              |
|       | Öffnen             | Strg+O               |   |                         |   |              |
|       | Letzte öffnen      | 1                    |   |                         |   |              |
|       | Sketchbook         | 3                    | > |                         |   | -            |
|       | Beispiele          | :                    | - | Mitgelieferte Beispiele |   | unction to   |
|       | Schließen          | Strg+W               |   | 01.Basics               | > | intonnunto   |
|       | Speichern          | Strg+S               |   | 02.Digital              | > | Incerrupte   |
|       | Speichern unter    | Strg+Umschalt+S      |   | 03.Analog               | > | er how lor   |
| c.    | Soite ciprichten   | Stra i Unacchalt i D |   | 04.Communication        | > | ong after    |
|       | Drucken            | Stra+P               |   | 05.Control              | > | ned long i   |
|       | Dideken            | Sugri                |   | 06.Sensors              | > |              |
|       | Voreinstellungen   | Strg+Komma           |   | 07.Display              | > |              |
|       | Beenden            | Stra+O               |   | 08.Strings              | > |              |
|       | beenden            | Sug C                |   | 09.USB                  | > | all mo       |
|       |                    |                      |   | 10.StarterKit_BasicKit  | > |              |
| in    | t pot = A          | 2;//Potent           |   | 11.ArduinoISP           | ) | ArduinoISP C |

Ist dieser Sketch nun auf dem Board "installiert" folgt der nächste Schritt.

# Setup des Programmiergeräts

Der Freduino hat an den Pin-leisten X1 und X2 Beschriftungen, die auf die jeweiligen Funktionen deuten. (Siehe Tabelle Seite 7)

Die beiden Boards müssen nun folgendermaßen verbunden werden:

| Arduino | Freduino | Funktion |
|---------|----------|----------|
| +5V     | +5V      | +Ub      |
| GND     | GND      | Masse    |
| 10      | 1        | Reset    |
| 11      | 5        | MOSI     |
| 12      | 6        | MISO     |
| 13      | 7        | SCK      |

Der Host-Controller (Arduino) ist nun per SPI ISP mit dem Slave-Controller (Freduino) verbunden. Das Programmieren läuft so ab:

SCK (**S**erial **C**loc**k**) dient hierbei als Taktsignal (128kHz – 9,6MHz) Reset wird Aktiviert und gehalten. (Active LOW)

Die Controller tauschen untereinander mittels MOSI und MISO Informationen, wie Prozessortakt, frei belegbarer Speicherplatz, Prozessortyp... etc. aus.

Wurde dieser "Handshake" von beiden Seiten bestätigt wird das Programm in Maschinensprache (Binär, Seriell)

über den MOSI (**M**aster **o**ut **s**lave **i**n) Pin an den Attiny gesendet. Sobald der Attiny das Programm empfangen hat sendet er es zur Validation über den MISO (**M**aster **i**n **s**lave **o**ut) pin zurück an den Host. Wenn beide Partner zustimmen, dass das Programm richtig übertragen wurde ist der Prozess beendet und der Reset wird deaktiviert.

#### **Einbindung in die Arduino IDE**

Um den Attiny13 nun auch Programmieren zu können werden zuerst einige Boardbibliotheken benötigt. Hierzu öffnet man in

der Arduino IDE die Voreinstellungen:

Datei -> Voreinstellungen

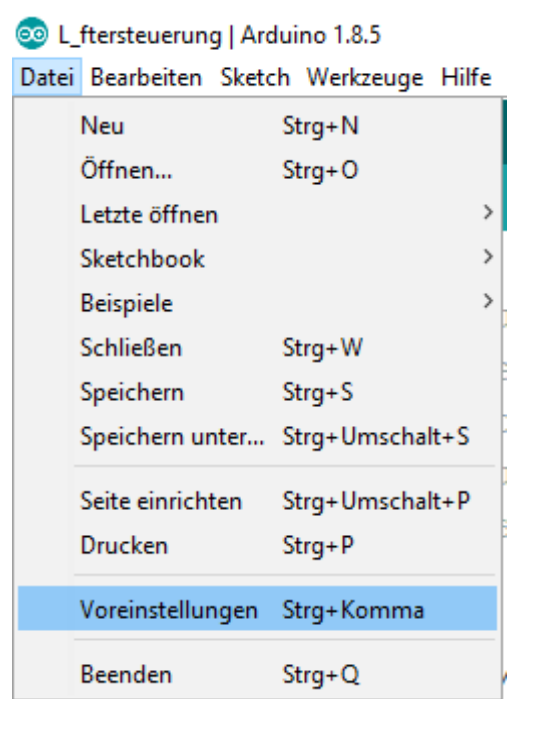

Nachdem man das gemacht hat sollte Folgendes Fenster zu sehen sein:

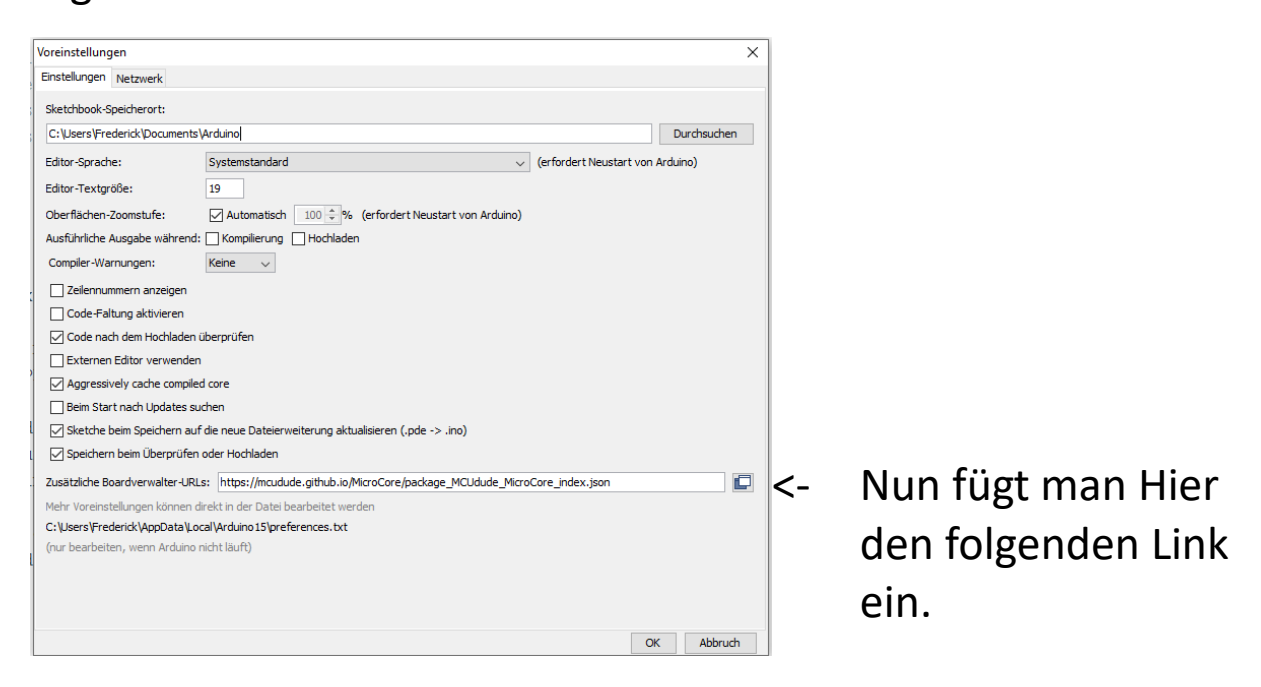

https://mcudude.github.io/MicroCore/package\_MCUdude\_MicroCore\_index.json

## Einbindung in die Arduino IDE

Ist die URL eingefügt sollte im Boardverwalter ein neues Board auftauchen. Hierzu Öffnet man:

#### Werkzeuge -> Board -> Boardverwalter

| Datei Bearbeiten Sketch | werkzeuge mille                                                                |                                                                                                    |
|-------------------------|--------------------------------------------------------------------------------|----------------------------------------------------------------------------------------------------|
|                         | Automatische Formatierung<br>Sketch archivieren                                | Strg+T                                                                                                  |
| L_ftersteuerung         | Kodierung korrigieren & neu laden                                              |                                                                                                    |
| /*                      | Serieller Monitor                                                              | Strg+Umschalt+M                                                                                         |
| * In this p             | Serieller Plotter                                                              | Strg+Umschalt+L n to debounce the butt                                                                  |
| * with this             | WiFi101 Firmware Updater                                                       | upted and runs without                                                                                  |
| * disturban             | Board: "ATtiny13"                                                              | Boardverwalter                                                                                          |
| * the last_             | BOD: "BOD 1.8V"                                                                | Arduino AVR-Boards                                                                                      |
| * a lot of ·            | Clock: "9.6 MHz internal osc."                                                 | Arduino Yún                                                                                             |
| */                      | Compiler LTO: "LTO enabled (default)"                                          | Arduino/Genuino Uno                                                                                     |
| -                       | Port                                                                           | Arduino Duemilanove or Diecimila                                                                        |
|                         |                                                                                | Arduno Duermanove or Diecimia                                                                           |
| //#ingludo /            | Boardinformationen holen                                                       | Arduino Nano                                                                                            |
| //#include <            | Boardinformationen holen<br>Programmer: "Arduino as ISP"                       | Arduino Daennianove or Diecinna<br>Arduino Nano<br>Arduino/Genuino Mega or Mega 2560                    |
| //#include <            | Boardinformationen holen<br>Programmer: "Arduino as ISP"<br>Bootloader brennen | Arduino Daennanove or Diecinna<br>Arduino Nano<br>Arduino/Genuino Mega or Mega 2560<br>Arduino Mega ADK |

Im Boardverwalter Fenster sucht man, nachdem die Bibliotheken heruntergeladen wurden nach "Attiny"...

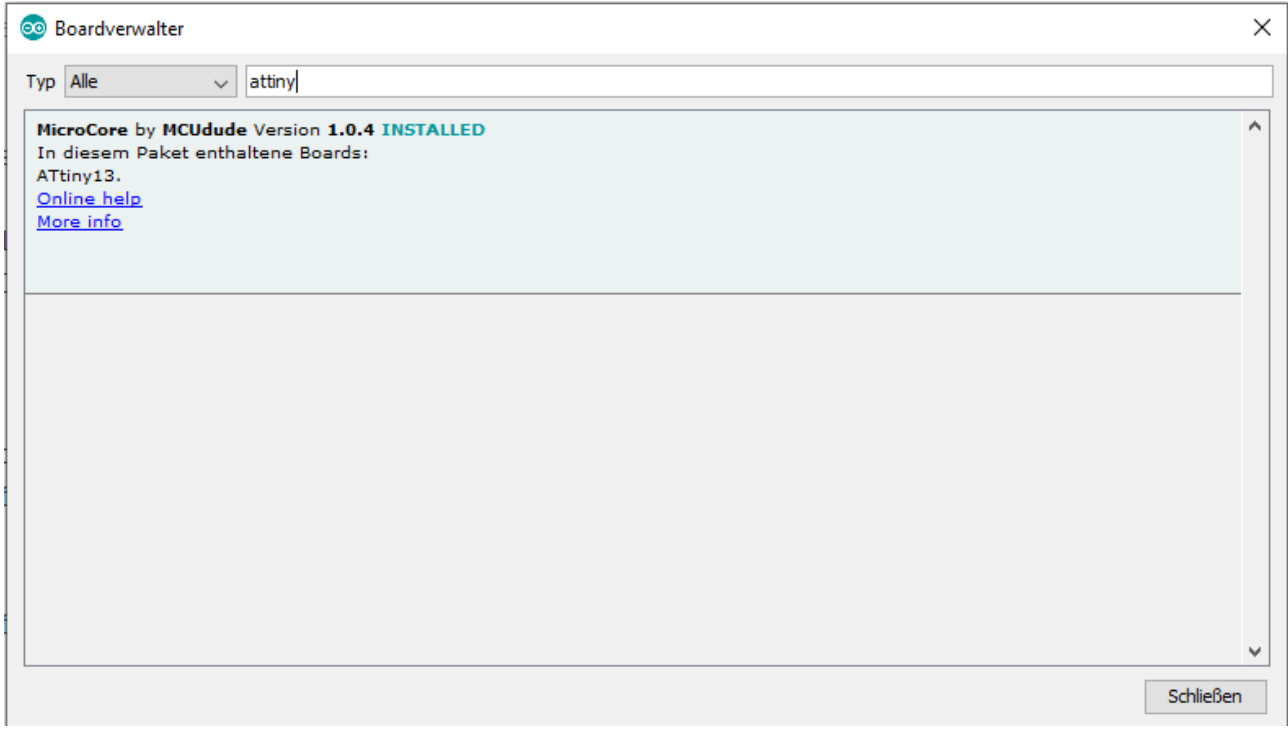

... und installiert das Paket <u>1.0.4</u>.

Fertig! Nun kann der Bootloader gebrannt werden.

## **Bootloader Brennen**

Für diesen Schritt muss der Freduino über das Arduino-board mit dem Pc verbunden werden.

#### Der Bootloader:

Als Bootloader verteht man das "BIOS" des Microcontrollers, er lädt das Hauptprogramm in das System.

Da der Attiny13 jedoch nur über 1kB Programmspeicher verfügt besteht der Bootloader aus sehr wenigen Befehlen und startet sehr schnell in das Hauptprogramm, im Gegensatz zum Bootloader des Atmega328 (Arduino Uno/Nano), der ungefähr eine Sekunde benötigt.

Im Bootloader werden Dinge wie Prozessortakt, Timer funktionen, Abschaltspannung und Programmierinformationen festgelegt.

Der letzte Schritt vor dem Programmieren besteht darin, den Bootloader zu brennen.

Hierzu öffnet man das Untermenü Werkzeuge und setzt Compilereinstellung, Prozessortakt und Abschaltspannung fest.

#### Nächste Seite ->

## **Bootloader Brennen**

| Datei Bearbeiten Sketch We | erkzeuge Hilfe                        |                 |
|----------------------------|---------------------------------------|-----------------|
|                            | Automatische Formatierung             | Strg+T          |
| L_ftersteuerung            | Sketon aronivieren & neu laden        |                 |
| /*                         | Serieller Monitor                     | Strg+Umschalt+M |
| * In this p                | Serieller Plotter                     | Strg+Umschalt+L |
| * with this                | WiFi101 Firmware Updater              |                 |
| * disturban                | Board: "ATtiny13"                     | >               |
| * the last_1               | BOD: "BOD 1.8V"                       | >               |
| * a lot of                 | Clock: "9.6 MHz internal osc."        | >               |
| */                         | Compiler LTO: "LTO enabled (default)" | >               |
|                            | Port                                  | >               |
| //#include <               | Boardinformationen holen              |                 |
| // "Include \              | Programmer: "Arduino as ISP"          | >               |
| int not = $\pi^2$          | Bootloader brennen                    |                 |

In diesem Menü hat man, wenn das Board "Attiny13" ausgewählt ist, die Optionen BOD (**B**rown **o**ut **d**etection [Abschaltspannung]), Clock (Prozessortakt) und Compiler LTO (**L**ink **t**ime **o**ptimisation [Verringert die Fehlerrate bei Datenübertragungen]) festzulegen. Diese Werte sollten mit denen auf dem Bild übereinstimmen.

| Board: | Attiny13               |
|--------|------------------------|
| BOD:   | 1,8V                   |
| Clock: | 9,6MHz <u>internal</u> |
| LTO:   | enabled                |
|        |                        |

[Vorsicht! Bei 128kHz kann man den Code nur mit einem AVR ISP auf den uC Programmieren. External Clock macht den Ic ebenfalls unbrauchbar ohne externen Takteingang]

Jetzt muss als Programmer noch "Arduino as ISP" ausgewählt werden, und man kann den Bootloader brennen.

(Klick auf Bootloader brennen.)

Der Bootloader wird nun installiert und kann beliebig oft geändert werden.

#### Aufspielen von Programmen

Jetzt, da der Bootloader installiert ist, ist es sehr Einfach Programme auf den IC zu spielen.

Hierzu muss lediglich Verbindung zum Computer hergestellt werden und der Sketch unter:

Sketch -> Hochladen mit Programmer

|                | Datei Bearbeiten | Sketch Werkzeuge Hilfe |                                   |                 |   |
|----------------|------------------|------------------------|-----------------------------------|-----------------|---|
|                |                  | Ü                      | berprüfen/Kompilieren             | Strg+R          |   |
|                |                  | H                      | lochladen                         | Strg+U          |   |
| L_ftersteuerun |                  | H                      | lochladen mit Programmer          | Strg+Umschalt+U |   |
|                | /*               | K                      | ompilierte Binärdatei exportieren | Strg+Alt+S      |   |
|                | * In the         | s                      | ketch-Ordner anzeigen             | Strg+K          |   |
|                | * with t         | В                      | ibliothek einbinden               | 2               | Þ |
|                | * distu          | D                      | atei hinzufügen                   |                 |   |

### hochgeladen werden.

Hier ein Beispielsketch, der LED 4 blinken lässt:

```
LED-Blinker
/*
 * LED blinker sketch
* Frederick Meisel
 * Freduino example
 * 07.01.2020
 */
void setup() {
  pinMode(4, OUTPUT);//initialize LED on PB4 as output
}
//Main loop
void loop() {
  digitalWrite(4, HIGH); //turn on
  delay(1000);
                           //wait
 digitalWrite(4, LOW); //turn off
  delay(1000);
                           //wait again
}
//end
```

#### Hardwaretestcode

Um sicherzustellen, dass alle LEDs, Widerstände und der Taster korrekt installiert wurden ist das Hardwaretestprogramm zu installieren. Es ist hier zu finden: https://pastebin.com/MZFFMn4W

# Falls Pastebin nicht zu erreichen ist, Hier ist der Code ausgeschrieben:

/\*

- \* Hardware Testcode
- \* Frederick Meisel
- \* Freduino programm
- \* 07.01.2020
- \*
- \* In this program i use the millis() function to debounce the button,
- \* with this procedure the code is not interrupted and runs without
- \* disturbance.
- \* The last\_millis counter gets verry long after a bit of time, which caused
- \* a lot of trouble, so I used an unsigned long for this type of data.

\*/

```
int butt = 0;//on board Button on PB0
```

```
bool active = false;//stores THE data
unsigned long last_millis;//counter for debouncing
int debtime = 500;//debounce time
```

void setup() {

```
DDRB = B011110;//Set PB1-4 as output, PB0 and 5 as input.<-Basically this is pinMode();
```

last\_millis = millis();//set the start millis

for(int i=0; i<=2; i++){//Flash all leds for a short time

```
PORTB = B011110;//Set PB1-4 HIGH. (Syntax: PORTB = B[PB5];[PB4];[PB3];[PB2];[PB1];[PB0];
delay(100);
PORTB = B000000;//Set PB1-4 LOW.<-Basically this is digitalWrite();
delay(100);
```

}

}

#### Hardwaretestcode

```
void loop() {
    if(digitalRead(butt) == HIGH and active == false and millis() - last_millis > debtime}{//debounced
    active = true;//activate
    last_millis = millis();//set the last_millis
    }
    delay(50);//slow it all down a bit
    if(digitalRead(butt) == HIGH and active == true and millis() - last_millis > debtime}{//debounced
    active = false;//deactivate
    last_millis = millis();//set the last_millis
    }
    if(active == true){
        PORTB = B000000;//Flash the LEDs Fast
        delay(100);
        PORTB = B111110;
    }
}
```

```
delay(100);
```

}else{

```
PORTB = B000000;//turn off when inactive
```

```
}
```

}

//Viel Spaß beim Abschreiben :)

#### Anwendungsideen

Nun ist so ein Attiny13 Entwicklerboard schon etwas tolles, wenn man es selbst zusammengelötet hat, aber nach wenigen Blicken wirkt es für den normalverbraucher langweilig... Deshalb habe ich hier einige Anwendungsbeispiele mit

Beispielcode aufgelistet, um eventuell den Anreiz für Projekte zu schaffen.

LED Animationen: https://pastebin.com/50eavzLz

Lüftersteuerung: https://pastebin.com/3JfSh4mU

Spannungsregler: https://pastebin.com/t9WN2dXh

Natürlich kann man auch selbst kreativ werden und eigenen Code schreiben, der Attiny13 akzeptiert mit dem MicroDude Core fast alle Befehle, die der Normale Arduino auch kennt und ist dabei so klein, dass man ihn in ein Batteriegehäuse quetschen könnte und fast alle batteriebetriebenen Dinge zum Infrarot-Empfänger verwandeln. Es ist ebenfalls möglich die *64byte* der internen EEPROM nutzen und die SPI schnittstelle zu verwenden. (Beispiele hierzu sind im Core enthalten) Datei -> Beispiele -> Beispiele für Attiny13

# Das Setup der Programmier und Entwicklerumgebung ist hiermit abgeschlossen.

#### Danksagung

Ohne Hilfe hätte ich dieses Projekt nie so weit führen können wie es jetzt ist. Ich habe viel gelernt und einiges auch wieder vergessen, aber alles in Allem war es eine erfolgreiche Reise. Der Weg ist das Ziel.

Besten Dank an:

 -Łukasz Podkalicki als Lieferant für Detaillierte Informationen rund um Programmierung und Einbindung des Attiny
 -Great Scott als Lieferant für Informationen rund um Elektrotechnik, Microcontroller und Programmierung seit Beginn meiner "Karriere"

-Marian als aktiver Befürworter des Projekts von Anfang an

Selbstverständlich waren die Produkte ettlicher User von Internetforen, Verfassern von Informationstexten und Programmierern teil meiner Internetrecherche, jedoch ist es unmöglich allen einzeln Danke zu sagen. Sie bleiben Helden im Herzen. :)

Ein Gehäuse sowie weitere "Shields" für die Basisplatine sind noch in Entwicklung, möglicherweise wird das Projekt öffentlich.

Im folgenden Teil befinden sich alle nötigen Datenblätter der verbauten Halbleiterelemente.

Baumappe und Dokumentation erstellt von:

Frederick Meisel